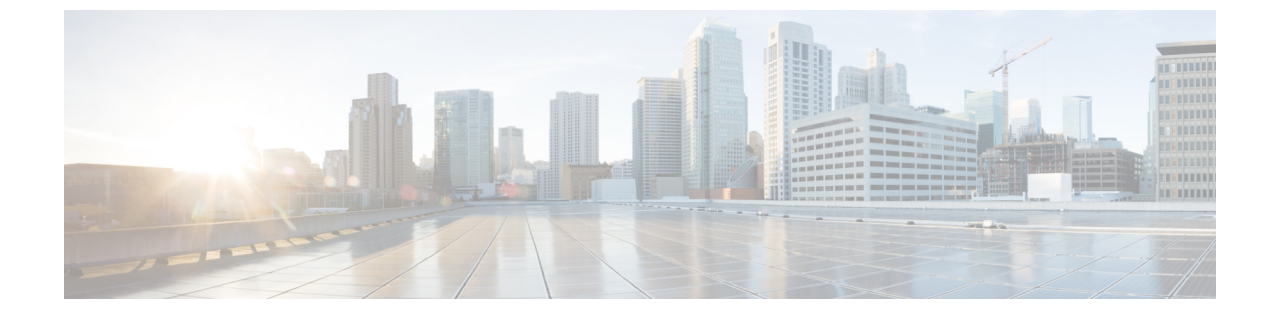

# トラブルシューティング

・トラブルシューティング (1ページ)

## トラブルシューティング

この章では、トラブルシューティングの推奨事項について説明します。

### 問題の診断

スイッチの LED は、スイッチに関するトラブルシューティング情報を提供します。これにより、ブートファストの失敗、ポート接続の問題、およびスイッチ全体のパフォーマンスを把握できます。また、Device Manager、CLI、SNMP ワークステーションから統計情報を取得することもできます。

### スイッチの接続状態

不良または破損したケーブル

ケーブルにわずかでも傷や破損がないか必ず確認してください。物理層の接続に問題がないように見えるケーブルでも、配線やコネクタのごくわずかな損傷が原因でパケットが破損することがあります。ポートでパケットエラーが多く発生したり、ポートがフラッピング(リンクの切断および接続)を頻繁に繰り返したりする場合は、ケーブルにこのような破損がある場合があります。

- •正常であることがわかっているケーブルと交換してください。
- ・ケーブルコネクタで破損または欠落したピンがないか確認します。
- ・発信元と宛先の間のパッチパネルの接続やメディアコンバータに問題がないことを確認します。可能な場合は、パッチパネルをバイパスします。
- ケーブルを別のポートに接続して、問題が発生するかどうかを確認します。

#### リンクステータス

両側でリンクが確立されていることを確認します。配線が切れていたり、ポートがシャットダウンしていたりすると、片側ではリンクが表示されても反対側では表示されない可能性があります。

ポート LED が点灯していても、ケーブルが正常なことを示しているわけではありません。物 理的な圧力がかかっている場合は、限界レベルで動作している可能性があります。ポートLED が点灯しない場合は、次のことを確認します。

- ケーブルをスイッチから外して、問題のない装置に接続します。
- ケーブルの両端が正しいポートに接続されていることを確認します。
- ・両方の装置の電源が入っていることを確認します。
- ・正しいケーブルタイプが使用されていることを確認します。
- ・接触不良がないか確認します。完全に接続されているように見えても、そうでないことが あります。ケーブルをいったん外して、接続し直してください。

#### 10/100 および 10/100/1000 ポートの接続

- ポートが異常を示している場合は、次のことを確認します。
  - すべてのポートのステータスを確認します。LEDとその意味については、表1-1を参照してください。
  - show interfaces 特権 EXEC コマンドを使用して、ポートが error-disabled、disabled、または shutdownの状態になっていないかどうかを確認します。必要に応じて、ポートを再び有効 化します。
  - ケーブルタイプを確認します。

#### インターフェイスの設定

インターフェイスが無効になっていないか、電源がオフになっていないかを確認してくださ い。リンクの片側でインターフェイスを手動でシャットダウンした場合は、そのインターフェ イスが再度有効にされるまで復活しません。show interfaces 特権 EXEC コマンドを使用して、 インターフェイスが errordisabled、disabled、または shutdown の状態になっていないかどうかを 確認します。必要に応じて、インターフェイスを再度有効にします。

#### エンド デバイスへの ping

pingを使用して、最初は直接接続されているスイッチから始めて、接続できない原因となって いる箇所を突き止めるまで、ポートごと、インターフェイスごと、トランクごとに段階的にさ かのぼって調べます。各スイッチの連想メモリ(CAM)テーブル内に、エンドデバイスの MACアドレスが存在していることを確認します。

#### スパニングツリーのループ

スパニングツリープロトコル (STP) にループが発生すると、重大なパフォーマンス上の問題 が引き起こされ、その状況がポートやインターフェイスの問題のように見えることがありま す。

ループは、単方向リンクによって引き起こされることがあります。つまり、スイッチから送信 されたトラフィックがネイバーで受信されるが、ネイバーからトラフィックを受信したという 通知がスイッチで受信されない場合に発生します。破損したケーブル、その他のケーブル配線 の問題、またはポートの問題によって、この単方向通信が引き起こされる可能性があります。

スイッチで単方向リンク検出(UDLD)を有効にすると、単方向リンク問題の特定に役立ちま す。スイッチでUDLDを有効にする方法の詳細については、Cisco.comにある『IOS-XE Software Configuration guide for the Cisco Catalyst IE 3x00 Switches』の「Information About UDLD」セク ションを参照してください。

#### スイッチのパフォーマンス

#### 速度、デュプレックス、および自動ネゴシエーション

大量のアライメントエラー、フレームチェックシーケンス (FCS)、またはレイトコリジョ ンエラーを示すポート統計は、2台のデバイス間でデュプレックスと速度の設定に不一致があ る場合によくある問題です。

スイッチのパフォーマンスを最大限に引き出してリンクを保証するには、次のいずれかのガイ ドラインに従ってデュプレックスまたは速度の設定を変更してください。

- ・速度とデュプレックスの両方について、両方のポートで自動ネゴシエーションを実行させます。
- 接続の両端でインターフェイスの速度とデュプレックスのパラメータを手動で設定します。
- リモートデバイスが自動ネゴシエートしない場合は、2つのポートのデュプレックス設定を同じにします。速度パラメータは、接続先ポートが自動ネゴシエーションを実行しない場合でも自動的に調整されます。

#### 自動ネゴシエーションと NIC

スイッチとサードパーティ製ネットワークインターフェイスカード(NIC)間で問題が発生す る場合があります。デフォルトで、スイッチポートとインターフェイスは自動ネゴシエートし ます。一般的にはラップトップコンピュータやその他の装置も自動ネゴシエーションに設定さ れていますが、それでも問題が発生することがあります。

自動ネゴシエーションの問題をトラブルシュートするには、速度とデュプレックスモードが接続の両側で同じになるように手動で設定してください。それでも問題が解決しない場合は、 NIC 上のファームウェアまたはソフトウェアに問題がある可能性があります。その場合は、 NIC ドライバを最新バージョンにアップグレードして問題を解決してください。

#### ケーブル接続の距離

ポート統計情報に、過剰な FCS、レイト コリジョン、またはアライメント エラーが示されて いる場合は、スイッチから接続先の装置までのケーブル長が推奨ガイドラインに従っているこ とを確認してください。

### スイッチのリセット

スイッチをリセットすると、設定が削除されてスイッチが再起動されます。

工場出荷時のデフォルト設定にリセットする理由としては、次のことが考えられます。

- スイッチをネットワークに設置したが、不明な IP アドレスが割り当てられているため、 スイッチに接続できない。
- スイッチのパスワードをリセットする必要がある。

#### Â

注意 電源を入れる際にExpress Setup ボタンを押した場合、自動ブートシーケンスは停止し、スイッ チはブートローダモードに入ります。

スイッチをリセットする方法

#### 手順

- ステップ1 Express Setup ボタンを 15 秒以上押し続けます。スイッチがリブートします。システム LED が 緑色に変わり、Express Setup LED が緑色に点滅し始めます。
- **ステップ2** もう一度 [Express Setup] ボタンを 1 ~ 3 秒間押します。ポート 1/1 の LED が緑色に点滅します。

スイッチは、工場出荷時設定どおりに動作するようになります。上記のExpress Setup に関する セクションに移動して、再インストールを完了します。

### セキュアデータワイプの有効化

セキュアデータワイプは、すべての IOS XE ベースのプラットフォーム上のストレージデバイ スが NIST SP 800-88rl 準拠の安全な消去コマンドを使用して適切に消去されるようにするため のシスコ全体のイニシアチブです。

この機能は、すべてのライセンスレベルの次の IoT スイッチで Cisco IOS XE 17.10.1 以降でサ ポートされています。

- IE3200
- IE3300

- IE3400
- IE3400H
- ESS3300

セキュアデータワイプが有効になっている場合、内部フラッシュメモリ内のすべてが消去され ます。これには次が含まれます。

- ユーザー設定とパスワード
- Cisco IOS XE イメージ
- Embedded MultiMediaCard (eMMC)
- rommon 変数
- ・ACT2 セキュアストレージ

(注) 安全な消去では、SDカードまたはUSBデバイスの内容は消去されません。外部ストレージデ バイスは手動で消去または再フォーマットする必要があります。

コマンドの実行後、スイッチは工場出荷時のデフォルト設定(ボーレート9600)でrommonプロンプトになります。内部フラッシュメモリは、IOSイメージが再起動されるまでフォーマットされません。

(注) 有効なイメージの入った sdflash/usbflash が挿入されている場合、デバイスは起動の優先順位に 基づいて外部メディア内のイメージで起動します。イメージを含む外部メディアがデバイスに 挿入されていない場合にのみ、デバイスは rommon になります。

#### セキュアデータワイプの実行

セキュアデータワイプを有効にするには、次の例に示すように、特権EXECモードでfactory-reset all secure コマンドを入力します。

```
Switch#factory-reset ?
    all        All factory reset operations
    keep-licensing-info Keep license usage info
Switch#factory-reset all ?
secure Securely reset all
Switch#factory-reset all secure
The factory reset operation is irreversible for securely reset all. Are you sure?
[confirm]Y
```

factory-reset コマンドオプション:

- factory-reset all:フラッシュからすべてを削除します。
- factory-reset keep-licensing-info:工場出荷時状態へのリセット後もライセンス情報を保持し、他のすべてをフラッシュから削除します。

factory-reset all secure: フラッシュからすべてを削除し、マウントを解除してパーティションをサニタイズしてからマウントし直します。これにより、これらのパーティションのデータを回復できないようにします。

```
C)
```

**重要 factory-reset all secure** 操作には時間がかかる場合があります。電源を入れ直さないでください。

スイッチがコマンドを実行した後にログを確認するには、IOS XE を起動し、次の show コマン ドを入力します。

```
Switch#show platform software factory-reset secure log
Factory reset log:
#CISCO DATA SANITIZATION REPORT:# IE3200
Purge ACT2 chip at 12-08-2022, 15:17:28
ACT2 chip Purge done at 12-08-2022, 15:17:29
mtd and backup flash wipe start at 12-08-2022, 15:17:29.
```

### パスワードの回復方法

システム管理者は、パスワード回復機能を有効または無効にできます。パスワード回復機能を 無効にした場合、紛失したパスワードや忘れたパスワードを回復するには、スイッチの設定を 完全にクリアする以外に方法がありません。この手順については、「スイッチのリセット」セ クションを参照してください。

### Express Setup のトラブルシューティング

ここでは、スイッチの初期設定に関するトラブルシューティングのヒントを示します。

| チェックリスト                                         | 推奨事項                                                                                       |
|-------------------------------------------------|--------------------------------------------------------------------------------------------|
| Express Setup ボタンを押したとき、<br>SETUP LED が点滅しましたか? | 点滅しなかった場合、または不明な場合には、スイッ<br>チを再起動します。Express Setup ボタンを押したと<br>き、SETUPLEDが点滅することを確認してください。 |
| PC を間違ったスイッチ ポートに接続                             | LED が点滅しているスイッチ ポートに接続したかど                                                                 |
| していませんか?                                        | うかを確認してください。                                                                               |
| SETUP LED が緑色に点灯する前に、                           | 点灯前に開始している場合、または不明な場合には、                                                                   |
| PC 上でブラウザ セッションを開始し                             | スイッチを再起動して Express Setup の手順を繰り返し                                                          |
| ましたか?                                           | ます。                                                                                        |
| PC 上でブラウザ セッションを開始し                             | ウィンドウが表示されない場合には、 <i>Cisco.com</i> 、ま                                                      |
| た際、設定ページが自動的に表示され                               | たはその他のよく知られているウェブサイトの URL                                                                  |
| ましたか?                                           | をブラウザに入力してください。                                                                            |

| チェックリスト                                               | 推奨事項                                                                                                    |
|-------------------------------------------------------|----------------------------------------------------------------------------------------------------|
| スイッチ ポートに接続した時、PC 上<br>でポップアップブロッカーを実行して<br>いませんでしたか? | 実行していた場合は、ケーブルをスイッチ ポートか<br>ら取り外してポップアップ ブロッカーを無効にし、<br>Express Setup ボタンを押して点滅しているイーサネッ<br>ト ポートにケーブルを再接続します。                                                                                   |
| ブラウザソフトウェアのプロキシ設定<br>を有効にしたまま、スイッチポートに<br>接続しませんでしたか? | 有効にしていた場合は、ケーブルをスイッチポート<br>から取り外してプロキシ設定を無効にし、Express Setup<br>ボタンを押して点滅しているイーサネットポートに<br>ケーブルを再接続します。                                                                                           |
| PC 上でワイヤレス クライアントを実<br>行したまま、スイッチポートに接続し<br>ませんでしたか?  | 実行していた場合は、ケーブルをスイッチ ポートか<br>ら取り外してワイヤレス クライアントを無効にし、<br>Express Setup ボタンを押して点滅しているイーサネッ<br>ト ポートにケーブルを再接続します。                                                                                   |
| 初期設定完了後、スイッチの IP アド<br>レスを変更しようとしていますか?               | <b>Configure &gt; Express Setup</b> に移動し、[Device Manager]<br>画面でスイッチの IP アドレスを変更します。スイッ<br>チの IP アドレス変更の詳細については、Cisco.com で<br>『Cisco IE 2000 Switch Software Configuration Guide』を<br>参照してください。 |

## スイッチのシリアル番号の確認

シスコの技術サポートに問い合わせを行う場合は、スイッチのシリアル番号を確認する必要が あります。シリアル番号は、取り外し可能なドアの下の左側のコンプライアンスラベルにあり ます。show version 特権 EXEC コマンドを使用して、スイッチのシリアル番号を取得すること もできます。 I

翻訳について

このドキュメントは、米国シスコ発行ドキュメントの参考和訳です。リンク情報につきましては 、日本語版掲載時点で、英語版にアップデートがあり、リンク先のページが移動/変更されている 場合がありますことをご了承ください。あくまでも参考和訳となりますので、正式な内容につい ては米国サイトのドキュメントを参照ください。